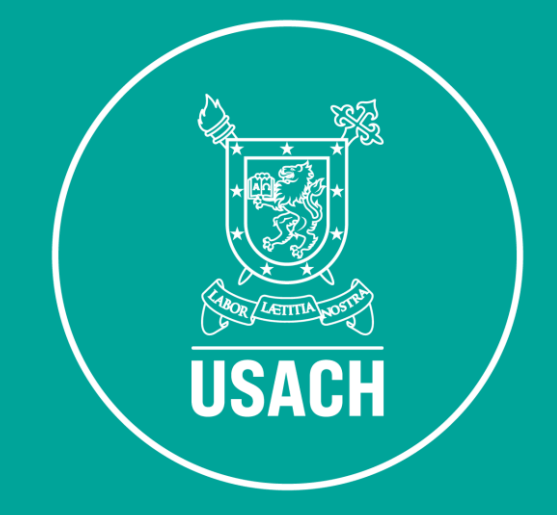

# EVALUACIÓN DE DESEMPEÑO

Manual para la Notificación

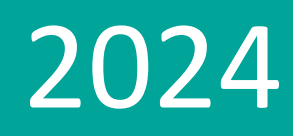

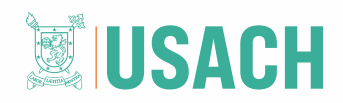

#### **CONSIDERACIONES**

En conformidad a la Resolución N° 9636/2022, que Reanuda Proceso de Calificaciones para el Estamento Administrativo e Imparte Instrucciones, el presente Manual para la Notificación, posee por finalidad dar a conocer a cada funcionario y funcionaria los pasos a seguir para la revisión y notificación de los informes de evaluación de desempeño, correspondientes al periodo de calificación en vigencia.

La revisión de los informes debe ser realizada por medio de la Intranet que dispone nuestra institución para funcionarios y funcionarias, quienes tendrán que verificar las notas y argumentos asignados, y presentar observaciones en caso de corresponder.

Frente a dudas o consultas, se sugiere consultar al correo: <u>desarrollodepersonas@usach.cl</u>.

f 111 111

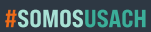

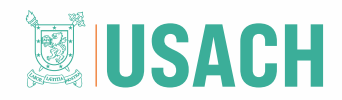

## I. ACCESO A LA PLATAFORMA

Para acceder a la plataforma, cada funcionario y funcionaria debe acceder a su cuenta de Intranet Funcionarios(as): <u>https://www.funcionarios.usach.cl/intranet/</u>, e ingresar con su RUT y clave personal. En caso de no contar con clave, puede solicitarla en el cuadro inferior de la página, donde dice "Solicitar clave". Ver imagen.

| ← → C ← https://www.funcionarios.usach.cl/intranet/ | ☆ ひ   ● :   |
|-----------------------------------------------------|-------------|
| UNIVERSIDAD DE SANTIAGO DE CHILE                    |             |
|                                                     |             |
| <b>USACH</b>                                        |             |
| INTRANET FUNCIONARI@S                               | ]           |
| Le usuario                                          | Ingresar    |
|                                                     | RUT y clave |
| Ingresar                                            |             |
| Ayuda Solicitar clav                                |             |
|                                                     |             |
|                                                     |             |

**m m** 

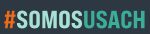

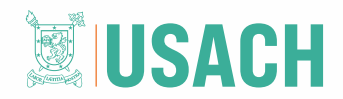

## II. NOTIFICACIÓN DE INFORMES

Una vez confeccionado el informe por cada Precalificador(a), y practicada la retroalimentación de notas y argumentos asignados, **cada funcionario y funcionaria recibirá una notificación a su correo institucional que le invitará a acceder a la plataforma** e **ingresar al menú "Informes de Evaluación"**, tal como indica la imagen siguiente:

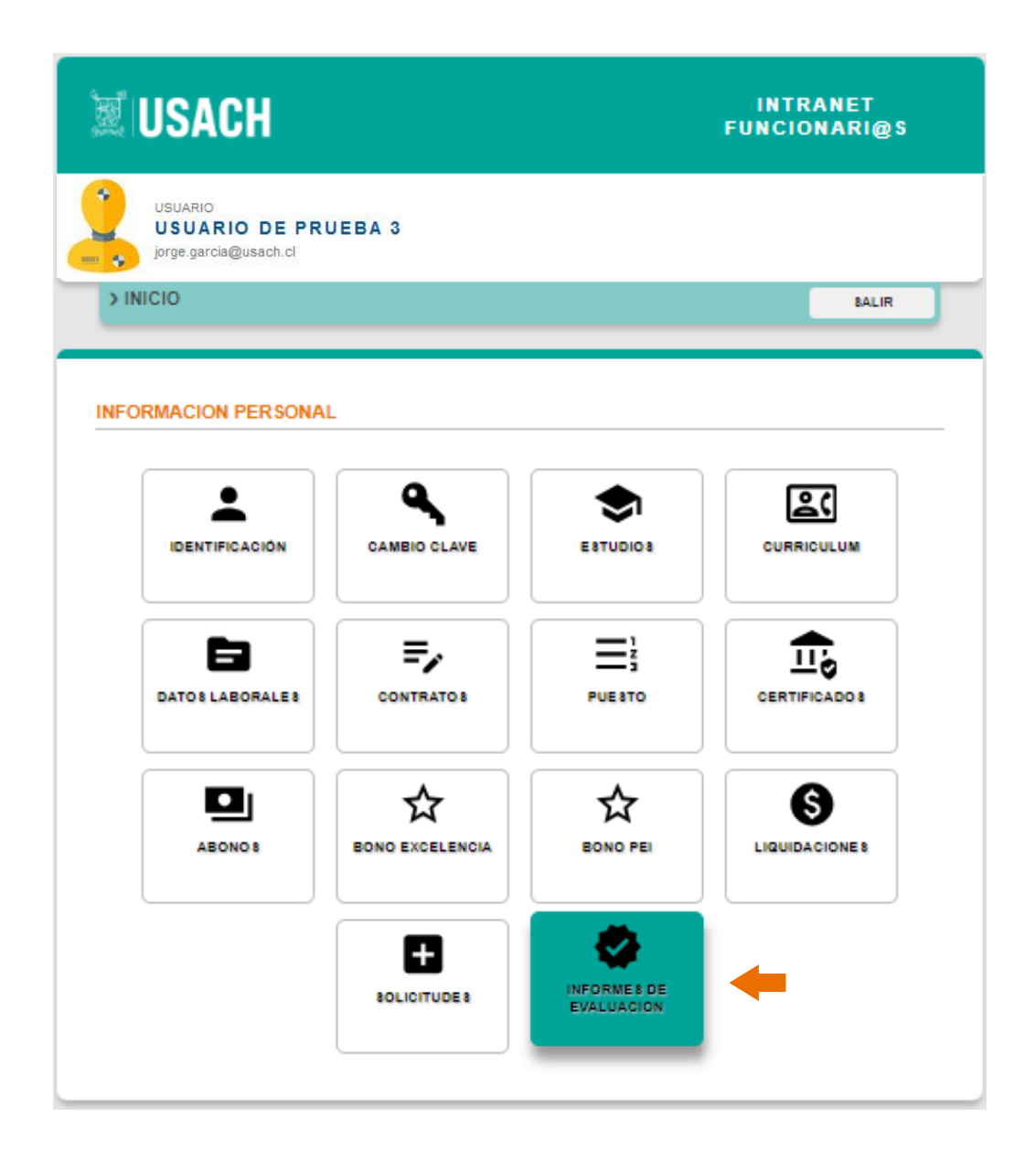

UNIVERSIDAD DE SANTIAGO DE CHILE

Av. Libertador Bernardo O'Higgins nº3363 - Estación Central - Santiago - Chile www.usach.cl

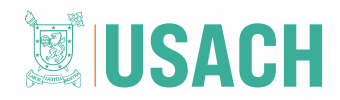

Luego de ingresar al menú indicado, debe buscar el informe correspondiente y hacer clic en el botón "Revisar Evaluación". Ver imagen:

| exclusivamen<br>evaluaciones | ón entregada corresponde a la Evaluación de Desempeño que se aplic<br>te al personal perteneciente al Estamento Administrativo, si desea acceder a su<br>académicas se debe contactar con la Vicerrectoría Académica. |
|------------------------------|----------------------------------------------------------------------------------------------------|
| Si tiene duda                | s o consultas, envíelas al correo desarrollodepersonas@usach.cl                                                                                                    |
|                              |                                                                                                    |
|                              |                                                                                                    |
|                              | PERIODO CALIFICATORIO EN PROCESO                                                                                                    |
|                              | 1 de septiembre de 2023 al 31 de agosto de 2024                                                                                                    |
|                              |                                                                                                    |
|                              |                                                                                                    |
| PRIMER                       | INFORME                                                                                                    |
| REVIS                        | AR EVALUACIÓN                                                                                                    |
|                              |                                                                                                    |
|                              |                                                                                                    |
|                              |                                                                                                    |

Una vez que acceda, podrá ver el informe de evaluación, tal como se muestra en la imagen consecutiva:

шщi

UNIVERSIDAD DE SANTIAGO DE CHILE Av. Libertador Bernardo O'Higgins nº3363 - Estación Central - Santiago – Chile www.usach.cl

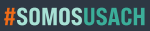

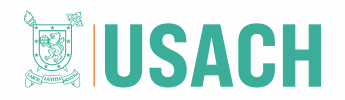

| 03466                                                                                                    | FUNCIO                                                | DNARI@S                  |        |
|----------------------------------------------------------------------------------------------------|-------------------------------------------------------|--------------------------|--------|
| USUARIO<br>USUARIO DE PRUEBA 3                                                                                                    |                                                       |                          |        |
| jorge.garcia@usach.cl                                                                                                    |                                                       |                          |        |
| CALIFICACION                                                                                                    | ¢ INFORME 8                                           | ¢ INICIO                 |        |
|                                                                                                    |                                                       |                          |        |
| PROCESO CALIFICACIONES 2023-2024                                                                                                    |                                                       |                          |        |
| Primer Informe de Desempeño                                                                                                    |                                                       |                          |        |
| Periodo 1 de septiembre de 2023 al 31 de enero de 2                                                                                                    | 024                                                   |                          |        |
| A continuación se encuentra disponible su evalu-<br>indicado, debe revisar el documento y seleccior<br>encuentran al final del informe para completar el proc | ación de desempeño o<br>nar uno de los boton<br>xeso. | del periodo<br>es que se |        |
| En caso de no presentar conformidad con las nota                                                                                                    | as y argumentos asigna                                | ados, podrá              | Inform |
| presentar observaciones a la evaluación de acuerdo                                                                                                    | al proceso definido.                                  |                          | Evalua |
| Evalúa: LEONARDO VEGA SEPULVEDA                                                                                                    |                                                       |                          |        |
| Aprueba: LEONARDO VEGA SEPULVEDA                                                                                                    |                                                       |                          |        |
| ESCALA DE NOTAS                                                                                                    |                                                       |                          |        |
| 9-10 ÓPTIMO                                                                                                    |                                                       |                          |        |
| Desempeño que generalmente excede los requeri                                                                                                    | mientos que exige el ca                               | argo.                    |        |
| 7-8 BUENO                                                                                                    |                                                       |                          |        |
| Desempeño que satisface completamente los requ                                                                                                    | ierimientos exigidos po                               | r el cargo.              |        |
| 5-6 SATISFACTORIO                                                                                                    |                                                       |                          |        |
| Desempeño que generalmente satisface los reque                                                                                                    | rimientos del cargo.                                  |                          |        |
| 3-4 INSUFICIENTE                                                                                                    |                                                       |                          |        |
| Desempeño inferior a los requerimientos del cargo                                                                                                    |                                                       |                          |        |

ALI II II II

UNIVERSIDAD DE SANTIAGO DE CHILE

Av. Libertador Bernardo O'Higgins nº3363 - Estación Central - Santiago - Chile www.usach.cl

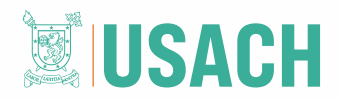

El(la) funcionario(a) podrá deslizar el cursor hacia abajo, leer y revisar cada nota y argumento del informe de evaluación. Al final del informe, se mostrarán 2 opciones (ver imagen), en donde cada funcionario y funcionaria debe indicar si desea o no desea presentar observaciones al informe previamente revisado.

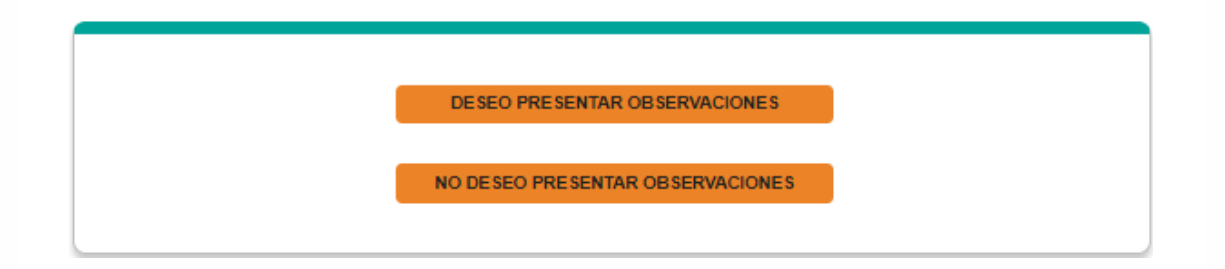

Al presionar el botón "No deseo presentar observaciones", la plataforma quedará liberada para acceder de forma normal a la cuenta. **En el caso de indicar que desea presentar observaciones**, la pantalla mostrará un cuadro confirmando la acción realizada e indicará el plazo que corresponda para presentar los antecedentes correspondientes, a contar de la fecha de notificación.

#### III. REGISTRO DE OBSERVACIONES

Recuerde que, para el caso de los informes de desempeño, usted cuenta con 2 días hábiles, a contar de la fecha de notificación, para registrar sus observaciones y subir sus antecedentes a la Intranet Funcionarios(as). En la precalificación o la llamada "Hoja de Vida", serán 5 días hábiles desde la fecha de notificación.

Si al revisar el informe seleccionó el botón "Deseo presentar observaciones" y no completó el Registro de Observaciones, debe ingresar a la plataforma nuevamente, ir al menú "Informes de Evaluación", buscar el informe correspondiente y seleccionar el botón "Registrar observación". Tal como se muestra en la siguiente imagen:

UNIVERSIDAD DE SANTIAGO DE CHILE Av. Libertador Bernardo O'Higgins nº3363 - Estación Central - Santiago – Chile www.usach.cl

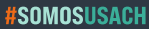

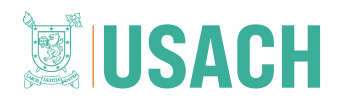

| PERIODO CALIFICATORIO EN PROCESO<br>1 de septiembre de 2023 al 31 de agosto de 2024 |                             |                   |  |
|-------------------------------------------------------------------------------------|-----------------------------|-------------------|--|
|                                                                                     |                             |                   |  |
| RIMER INFORME                                                                       |                             |                   |  |
| INFORME                                                                             |                             |                   |  |
| Evaluación aceptada                                                                 | el 28-06-2024 a las 19:32 h | DESCARGAR INFORME |  |
| OBSERVACIONES                                                                       |                             |                   |  |
| No se registraron obs                                                               | servaciones al informe.     |                   |  |

En esta instancia, el(la) funcionario o funcionaria podrá describir las observaciones que fundamenten sus observaciones, como también, subir los archivos que estime conveniente y que sustenten sus rundamentos.

Tal como se resalta en la imagen consecutiva, el(la) funcionario o funcionaria deberá hacer clic en "Guardar" luego de escribir y/o modificar sus observaciones:

f # #

m m

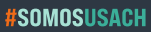

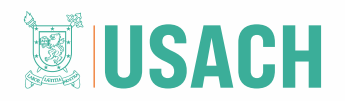

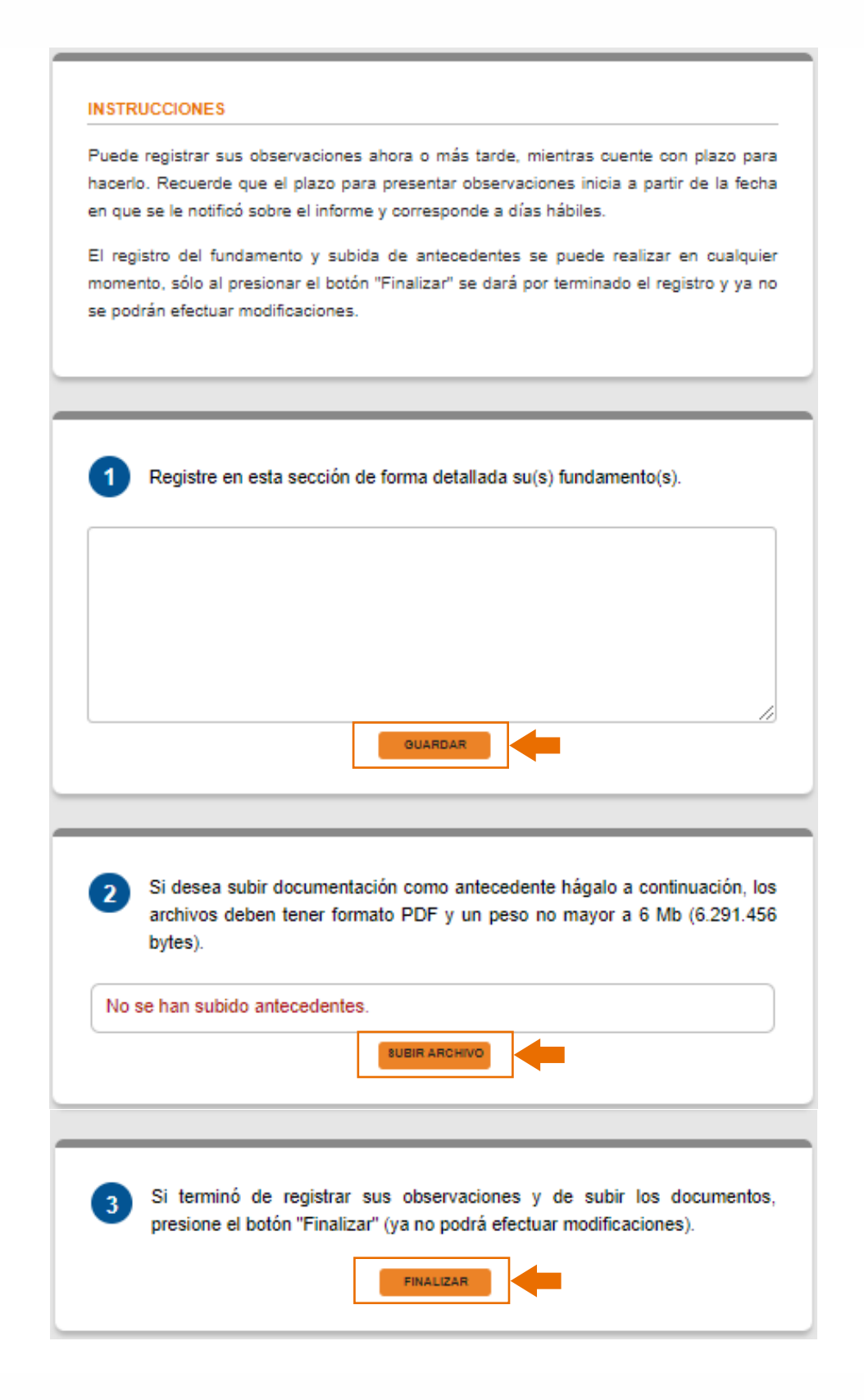

**##**f

UNIVERSIDAD DE SANTIAGO DE CHILE

Av. Libertador Bernardo O'Higgins nº3363 - Estación Central - Santiago - Chile www.usach.cl

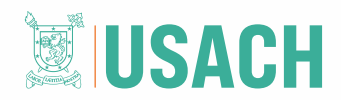

Puede subir archivos en formato PDF con un máximo de 6 Mb o puede registrar sus observaciones en formato de texto en la casilla correspondiente, también puede combinar las opciones.

El cuadro para registrar sus observaciones se encontrará habilitado por el plazo de 2 días hábiles, tal como lo estipula la normativa vigente. Cumplido el plazo el botón se deshabilitará en la plataforma.

.....

† **m m** 

## ##

UNIVERSIDAD DE SANTIAGO DE CHILE Av. Libertador Bernardo O'Higgins nº3363 - Estación Central - Santiago – Chile www.usach.cl